## logge dich in dein Konto ein Schalte den Computer an und ٠L

- Offine den Internetbrowser
- Gehe auf www.minibooks.ch .5

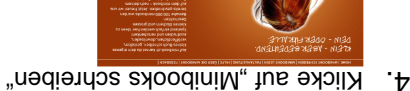

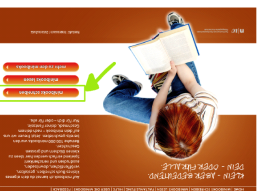

- ٠Ç
- Klicke auf Minibooks A4

- HY SHOOBININ
- Hier kannst du dein minibook GT SHOOSINIW

- im Format A4 schreiben,

- drucken. Damit dein Buch veroffentlichen und aussernst du hier verfas
- chtige Form erhält, habe ach dem Lruck auch in die genau wie beim minipook A4. ausdrucken. Alles funktion yone pun uajjags auljud Dein minbook im Format A3
- **EA zyoodinim** r eine Faltanleitung bereit-
- -7-

MINIDOOK

FOLD

FOLP

FoLD

FOLD

- acht Seiten zur Verfügung! Viel Spass!

minibook Vorschau

minibook als PDF

minibook speichern

minihook laden

resp. «Grösse»:

6

B

Um die Schriftart und/oder -grösse

zu ändern, klicke auf «Schriftart»

SchriftartSchriftartGrößeGröß

= = = 🖬 🎞

I A. Z. Ix

Denke daran: Du hast nur

markierte Symbol:

â

Symbol:

B

â

1= == =

I A-

B I A I

SchriftartSchriftartGrößeGröße

Drücke auf Server durchsuchen, dann auf Dateien hinzufügen. So

Klicke es an und dann auf öffnen.

Klicke auf das grüne Feld Upload

starten. Drücke auf OK. Dein Bild

erscheint nun in deinem Minibook.

markiere den entsprechenden Text

Um etwas speziell hervorzuheben,

und wähle im Menu folgendes

SchriftartSchriftartGrößeGröß

-6-

-S-

Computer. Klicke aut das

speichere das Bild auf dem

Möchtest du ein Bild einfügen,

yorname Name

9 X X X I 8 =

📰 📰 🖉 SchriftartSchriftartGrößeGröße

.nebnit uneM mi nedo.

wechseln, brauchst du einen

die Shift- und die Entertaste.

Um auf die nachste Zeile zu

Möchtest du auf eine neue Seite

gelangen drückst du gleichzeitig

Seitenumbruch. Diesen kannst du

einfach löschen kannst.

Fitel des minibooks

Tipps und Tricks

= = = =

A. Ix X h

kannst du dein Bild suchen.

i 🗉 🔛 🎹

Wenn du sehen möchtest, wie

Minibook Vorschau.

minibook Vorschau

minibook als PDF

minibook speichern

minibook laden

Um dein Minibook weiter zu

bearbeiten befolge Punkt 1-5

-7-

-7-

.n9deben.

15.

.11

13. Nun kannst du deinen Text

für deine eigenen Ideen.

.tgnäfns ette anfängt.

du später deinen Text

der Beispieltext und du hast Platz

(oder cmd) und A. Der ganze Text

Klicke mitten in den Text. Drücke

wird. Diese Linien bedeuten, dass

gestrichelten Linien unterbrochen

reinschreiben. Du siehst bereits

weisser Kasten. In diesen kannst Links im Bild erscheint ein

einen Beispieltext, der durch

nun gleichzeitig die Tasten ctrl

Löschtaste. Somit verschwindet

wird markiert. Klicke aut die

Vergiss nicht dein Minibook immer

wieder zu speichern: Klicke auf

deinen Titel und drücke auf weiter

und dann auf Minibook Speichern.

klicke auf Minibook laden. Befolge

Punkt 7-8. Wähle deinen Titel aus.

Minibook speichern, überprüfe

dein Minibook aussieht, klicke auf

- www.minibooks.ch

  - -E-

.6

.8

.9

- 10. Klicke auf weiter und auf Minibook Kastchen ein

Klicke auf Anmelden

7. Melde dich zuoberst unter

Passwort vergessen

minibook laden

minibook speichern

minibook als PDF

uedoza Vorschau

Klicke auf Minibook speichern.

:92297bA-lisM-3

Passwort:

:ue

- speichern

0

Gib den Titel für dein Minibook im

Anmeldung für registrierte Person